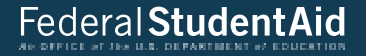

# FAFSA Submission Summary

# **FAFSA Submission Summary Landing Page**

The student receives a FAFSA Submission Summary for their processed FAFSA<sup>®</sup> form and any subsequent corrections that they submit. The FAFSA Submission Summary is broken into four tabs: "Eligibility Overview," "FAFSA Form Answers," "School Information," and "Next Steps." At the top, the student will see when their form was received and processed. They also have the option to print their FAFSA Submission Summary to keep for their records.

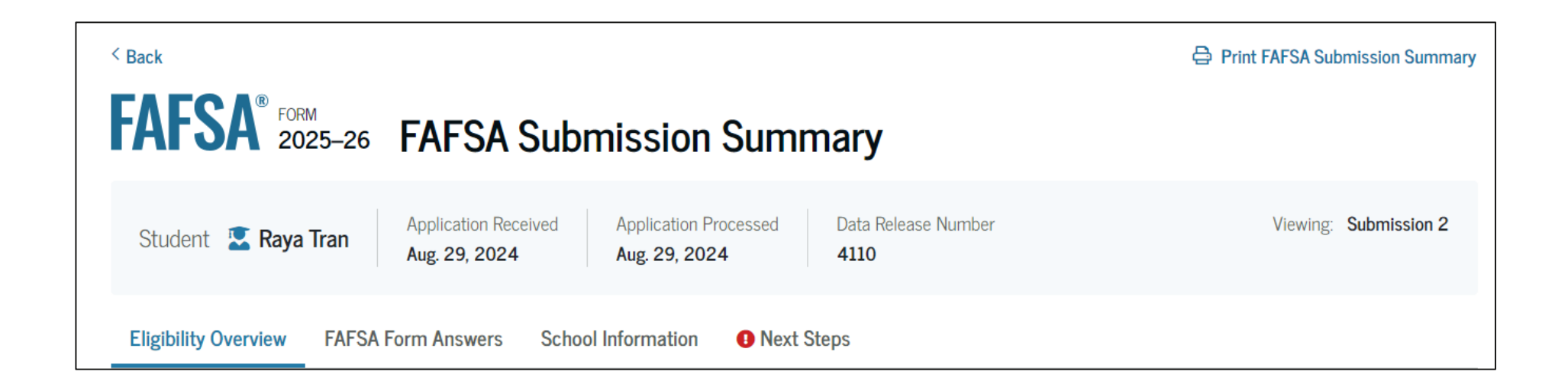

# **Eligibility Overview**

On the "Eligibility Overview" tab, the student sees information about what federal student aid they may be eligible for, such as a Federal Pell Grant and Federal Direct Loans. Any amounts of financial aid that display on this tab are estimates and are not guaranteed. Final determination of the student's financial aid eligibility is provided by their school's financial aid office.

| Federal Pell Grant i<br>A Federal Pell Grant i<br>who have financial n<br>degree or are in a tea<br>Pell Grants don't need | s awarded to undergraduate students<br>eed and who have not earned a<br>cher certification program. Federal<br>l to be repaid.                  | Up to                                        | \$7,395                  | View All of Your Federal Student Ai<br>in One Place<br>View detailed information about<br>your federal loan and grant aid,<br>including your enrollment history, |
|----------------------------------------------------------------------------------------------------|----------------------------------------------------------------------------------------------------|----------------------------------------------|--------------------------|----------------------------------------------------------------------------------------------------|
| Federal Direct Loans<br>A federal direct loan i<br>you that you must rep                                                   | is money lent by the government to<br>pay with interest.                                                                                        | Up to                                        | \$5,500                  | payment history, and subsidized<br>usage.<br>Visit My Aid                                                                                                    |
| Federal Work-Study<br>Federal Work-Study is<br>pay for school throug                                                       | s a way for students to earn money to<br>h part-time jobs on or off campus.                                                                     | You Ma                                       | y Be Eligible            | Find the Right College or Career<br>School                                                                                                    |
| Amounts shown here<br>enrollment and the av<br>student aid to offer yo                                                     | are only estimates of federal student aid base<br>erage cost of attendance. Your school will de<br>u, which may include additional aid from you | ed on full-tii<br>termine ho<br>ur school oi | ne<br>v much<br>· state. | Use the College Scorecard to<br>compare schools by size, location,<br>graduation rate, and more.                                                                 |

## **Eligibility Overview (Continued)**

This is a continuation of the "Eligibility Overview" tab of the FAFSA Submission Summary. Final determination of the student's financial aid eligibility is provided by their school's financial aid office. They are also able to view their Student Aid Index.

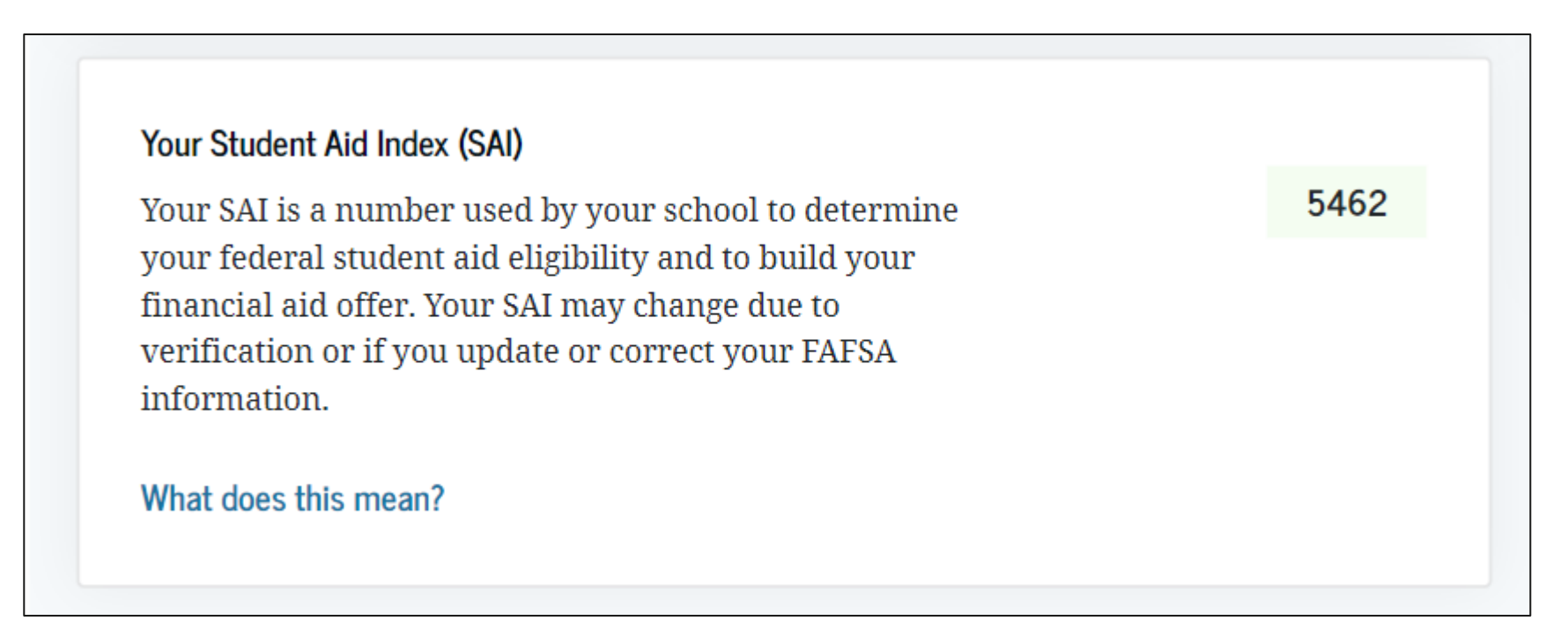

# **FAFSA Form Answers**

On the "FAFSA Form Answers" tab, the student sees the answers that they provided on their FAFSA® form. If any of the provided answers are incorrect, the student can choose make a correction.

| ligibility Overview                                                 | FAFSA Form Answers                                                        | School Information • Next                                | Steps             |
|---------------------------------------------------------------------|---------------------------------------------------------------------------|----------------------------------------------------------|-------------------|
| Your FAFSA® Fo                                                      | orm Answers                                                               |                                                          |                   |
| Review your respons<br>provided is correct.<br>form is processed co | ses carefully and make sure<br>Start a correction to fix any<br>orrectly. | e all the information you<br>errors and ensure that your | Make a Correction |
| Student Sections                                                    |                                                                           |                                                          | Expand All 🛩      |
| Introduction<br>Personal Identi                                     | fiers                                                                     |                                                          | $\odot$           |
| First Name                                                          |                                                                           | → Raya                                                   |                   |
| Middle Name                                                         |                                                                           | $\rightarrow$ A                                          |                   |
| Last Name                                                           |                                                                           | → Tran                                                   |                   |
| Suffix                                                              |                                                                           | $\rightarrow$                                            |                   |
| Date of Birth                                                       |                                                                           | → 5/5/2003                                               |                   |
| Social Security N                                                   | umber                                                                     | →1234                                                    |                   |
| Individual Taxpay                                                   | er Identification Number (ITIN)                                           | $\rightarrow$                                            |                   |
| Mobile Phone Nu                                                     | mber                                                                      | → (555) 555-55                                           | 55                |
| Email                                                               |                                                                           | → raya.tran@em                                           | ail.com           |

# **FAFSA Form Answers (Continued)**

This is a continuation of the "FAFSA Form Answers" tab, where the student sees the answers that they provided on their FAFSA<sup>®</sup> form.

| Permanent Mailing Address           | ightarrow 123 Sesame Street |         |
|-------------------------------------|-----------------------------|---------|
| City                                | $\rightarrow$ New York      |         |
| State                               | $\rightarrow$ New York (NY) |         |
| Zip Code                            | → 54321                     |         |
| Country                             | ightarrow United States     |         |
| State of Legal Residence            | $\rightarrow$ New York (NY) |         |
| Legal Residence Date                | → 1/2020                    |         |
| Section 1<br>Personal Circumstances |                             | $\odot$ |
| Section 2<br>Demographics           |                             | $\odot$ |
| Section 3<br>Financials             |                             | $\odot$ |
| Section 4<br>Colleges               |                             | $\odot$ |
| Section 5 Signature                 |                             | $\odot$ |

#### **FAFSA Form Answers Contributors**

This is a continuation of the "FAFSA Form Answers" tab. If applicable, student sees the answers their contributor(s) provided on their FAFSA<sup>®</sup> form.

| ntroduction                                      | ,                |
|--------------------------------------------------|------------------|
| Personal Identifiers                             | (                |
| First Name                                       | → Alcina         |
| Middle Name                                      | ÷                |
| Last Name                                        | → Tran           |
| Suffix                                           | <i>&gt;</i>      |
| Date of Birth                                    | → 5/5/1973       |
| Social Security Number                           | →1234            |
| Individual Taxpayer Identification Number (ITIN) | <i>&gt;</i>      |
| Mobile Phone Number                              | → (555) 555-5555 |
|                                                  |                  |

| Permanent Mailing Address | → 123 Sesame Street         |  |
|---------------------------|-----------------------------|--|
| City                      | $\rightarrow$ New York      |  |
| State                     | $\rightarrow$ New York (NY) |  |
| Zip Code                  | → 54321                     |  |
| Country                   | → United States             |  |
| Section 1<br>Demographics | $\odot$                     |  |
| Section 2<br>Financials   | $\odot$                     |  |
| Section 3<br>Signature    | $\odot$                     |  |

# **School Information**

On the "School Information" tab, the student sees information about the college(s) and/or career school(s) that they selected to send their FAFSA® information. The student can compare the graduation rate, retention rate, transfer rate, default rate, median debt upon completion, and average annual cost of their selected schools.

| Eligibility Overview                                                  | FAFSA For                                       | rm Answers S          | chool Information       | Next Step          | S                  |                                                                           |                                |
|-----------------------------------------------------------------------|-------------------------------------------------|-----------------------|-------------------------|--------------------|--------------------|---------------------------------------------------------------------------|--------------------------------|
| Find an Affordable<br>Many schools offer the<br>Learn More on College | e School<br>: opportunity to<br>e Scorecard [2] | o attend college affo | rdably. Learn about the | e costs and benefi | ts associated with | n the schools you listed on your form.<br>Showing results for family inco | me between \$0-\$30,000 \screw |
| School Name                                                           |                                                 | Graduation Rate       | Retention Rate          | Transfer Rate      | Default Rate       | Median Debt Upon Completion                                               | Average Annual Cost            |
| Allen School - Broo                                                   | oklyn                                           | 77.49%                | 66.41%                  | N/A                | 3.1%               | \$9,500                                                                   | \$22,666                       |
| Genesee Commun                                                        | ity College                                     | 30.95%                | 54.17%                  | 29.86%             | 5.2%               | \$11,622                                                                  | \$4,060                        |
| Suny at Purchase                                                      |                                                 | 65.93%                | 78.57%                  | 22.95%             | 2.9%               | \$21,067                                                                  | \$14,327                       |
| 4                                                                     |                                                 |                       |                         |                    |                    |                                                                           | Þ                              |

#### **Next Steps**

On the "Next Steps" tab, the student sees comments that pertain to their FAFSA® form. Some comments may require the student to make a correction or send additional documentation to their school. Other comments may be informational and do not require any further action from the student.

| verview | FAFSA Form Answers                    | School Information                                                                                                    | Next Steps                                                                                                    |                                                                                                    |
|---------|---------------------------------------|----------------------------------------------------------------------------------------------------|----------------------------------------------------------------------------------------------------|----------------------------------------------------------------------------------------------------|
|         |                                       |                                                                                                    |                                                                                                    |                                                                                                    |
| Next S  | teps                                  |                                                                                                    |                                                                                                    |                                                                                                    |
| 1 Corre | ect any errors on your FAFSA®         | form                                                                                                    |                                                                                                    | $\odot$                                                                                                    |
| 2 Make  | e sure your schools have ever         | ything they need                                                                                                    |                                                                                                    | $\odot$                                                                                                    |
| 3 Look  | out for ald-related communic          | cations from your schools                                                                                                    |                                                                                                    | $\odot$                                                                                                    |
|         |                                       |                                                                                                    |                                                                                                    |                                                                                                    |
|         | Next S<br>1 Corre<br>2 Make<br>3 Look | PAFSA Form Answers       Next Steps       1     Correct any errors on your FAFSA <sup>®</sup> 2     Make sure your schools have ever       3     Look out for ald-related community | review       FAFSA Form Answers       School Information         Next Steps       1       Correct any errors on your FAFSA® form         2       Make sure your schools have everything they need         3       Look out for ald-related communications from your schools | rerview       FAFSA Form Answers       School Information       • Next Steps         1       Correct any errors on your FAFSA® form       2         2       Make sure your schools have everything they need       3         3       Look out for ald-related communications from your schools |

#### i For Your Awareness

- VA Education and Training Benefits help veterans, service members, and their family members with needs like paying college tuition or finding the right school.
- The limit to the total amount of Federal Pell Grants that a student may
  receive is the equivalent of six school years. Based upon information
  reported to the National Student Loan Data System (NSLDS<sup>®</sup>) database by the
  schools you have attended, you have received Federal Pell Grants for the
  equivalent of between two and one-half and three years.
- The limit to the total amount of Federal Pell Grants that a student may
  receive is the equivalent of six school years. Based upon information
  reported to the National Student Loan Data System (NSLDS<sup>®</sup>) database by the
  schools you have attended, you have received Federal Pell Grants for the
  equivalent of between three and three and one-half years.

#### Understand Your Tax Benefits

Did you know that the IRS provides tax benefits for education? These tax benefits can be used to get back some of the money you spend on tuition or loan interest, or to maximize your college savings.

Learn About Tax Benefits

# **More Resources**

Lastly, along the right side of their FAFSA Submission Summary, the student can access additional resources, including visiting "My Aid" or College Scorecard.

| Federal Work                | -Study                                                                                                    |                                      | View All of Your Federal Student Aid                                   |
|-----------------------------|----------------------------------------------------------------------------------------------------|--------------------------------------|------------------------------------------------------------------------|
| Federal Wor                 | k-Study is a way for students to earn money to                                                                    | You May Be Eligible                  | in One Place                                                           |
| pay for scho                | ol through part-time jobs on or off campus.                                                                       |                                      | View detailed information about                                        |
|                             |                                                                                                    |                                      | your federal loan and grant aid,<br>including your enrollment history. |
| Amounts she<br>enrollment d | own here are only estimates of federal student aid bas<br>and the average cost of attendance. Your school will de | ed on full-time<br>etermine how much | payment history, and subsidized                                        |
| student aid t               | to offer you, which may include additional aid from yo                                                            | ur school or state.                  | usage.                                                                 |
| Learn more a                | bout financial aid                                                                                                |                                      | Visit My Aid                                                           |
|                             |                                                                                                    |                                      |                                                                        |
| -Q-                         | Keep in mind, this is only an estimate                                                                            |                                      |                                                                        |
|                             | Always refer to your school's financial aid offer for determination of financial aid available.                   | a final                              | Find the Right College or Career<br>School                             |
|                             |                                                                                                    |                                      | Use the College Scorecard to                                           |
|                             |                                                                                                    |                                      | compare schools by size, location,                                     |
| Your Student                | Aid Index (SAI)                                                                                                   |                                      | graduation rate, and more.                                             |
| Your SAL is a               | a number used by your school to determine                                                                         | -1500                                | Visit College Scorecard                                                |
| your federa                 | l student aid eligibility and to build your                                                                       |                                      |                                                                        |
| financial aid               | l offer. Your SAI may change due to                                                                               |                                      |                                                                        |
| verification                | or 11 you update or correct your FAFSA                                                                            |                                      |                                                                        |